# Create a new request record from an incident

#### See: How to create a model

IT Help Center is based on activities/attention models. In those, the flow, attention groups, times, escalations, possible returns among others are defined. After a record is created, the tool decides which model will use according to defined rules. Then, the model will rule which group will work in the record. Every while, the tool will check the time that has passed and decide if an escalation is necessary.

| Matrix of /    | Iatrix of Activities 💦 🖹 🗞 <                                                  |                                                            |                                                                           |                                                    |                            |                             |              |       |  |  |  |
|----------------|-------------------------------------------------------------------------------|------------------------------------------------------------|---------------------------------------------------------------------------|----------------------------------------------------|----------------------------|-----------------------------|--------------|-------|--|--|--|
| Step           | IDSDTICKET                                                                    | Title                                                      |                                                                           | Edo Activity                                       | Return                     | Туре                        | Order        |       |  |  |  |
| Analysis       | 0                                                                             | Request fu                                                 | Request fulfilment General                                                |                                                    |                            | IN MODEL                    | 1            |       |  |  |  |
| Analysis       | 0                                                                             | Problem_g                                                  | jeneral                                                                   | MODEL                                              |                            | IN MODEL                    | 2            |       |  |  |  |
|                | Models                                                                        |                                                            |                                                                           |                                                    |                            |                             |              |       |  |  |  |
|                | Analysis                                                                      |                                                            | Sol                                                                       | ution                                              |                            | Cust                        | omer Sat     | isfar |  |  |  |
| ©<br>©<br>Step | Comment<br>This step is f<br>so the user o<br>If you find th<br>or create a p | focus on une<br>can continue<br>ne cause or<br>roblem reco | derstand the incid<br>working.<br>a possible proble<br>ord. But do not fo | dent and find a s<br>m please take n<br>cus on fin | solution as<br>note in the | soon as pos<br>diagnostic b | ssible<br>ox |       |  |  |  |

There're two ways to create new request records from an incident:

- From Model
- Outside the model

## **From Model**

#### Select Request Fulfillment model and create a new activity:

Click on 🤏 to open a new request inside the model. Current step can't be changed.

Last update: 2021/06/17 16:31 en:archived:administrator:create\_request\_inc http://leverit.com/ithelpcenter/en:archived:administrator:create\_request\_inc

| New activity                        | 23 |
|-------------------------------------|----|
| Select the step                     |    |
| Analysis                            | -  |
| Write a comment                     |    |
| Application of task.                | •  |
| Write the guia                      |    |
| Application of change not critical. | •  |
| Write the description               |    |
| Change adapter of the printer       | •  |
| × •                                 | /  |

Click on 🗹 to open case form

| icket numbe  | er: 33                        |                            |          |   |           |          |         |         |           |             |         |          |
|--------------|-------------------------------|----------------------------|----------|---|-----------|----------|---------|---------|-----------|-------------|---------|----------|
| Description  | :                             |                            |          |   | Attachme  | ents     |         |         |           |             |         |          |
| Change ada   | Change adapter of the printer |                            |          |   | Name fi   | le Descr | iption  |         |           |             |         | 2<br>×   |
| Title :      |                               |                            |          |   |           |          |         |         |           |             |         |          |
| Printer mair | ntenance                      |                            |          | • |           |          |         |         |           |             | 6       | <i></i>  |
|              |                               |                            |          |   | CI Affect | ed       |         |         |           |             |         |          |
| Information  | :Select a SLA.                |                            |          |   | NAME      | DEFINE   | SERIAL  | BRAND   | IDCI      | DESCRIPTION |         |          |
| IDMDSLA      | SLANAME                       | TITLEM                     | DATENAME |   |           |          |         |         |           |             |         | 8        |
| 5            | Request_fulfilment_General    | Request fulfilment General | Default  |   |           |          |         |         |           |             |         | -0       |
|              |                               |                            |          |   |           |          |         |         |           |             | à       | Q        |
|              |                               |                            |          |   | Related o | cases.   |         |         |           |             | ]       |          |
|              |                               |                            |          |   | RELATIO   | ONS TYPE | CASE ID | RELATIO | ONS TITLE | CASE TITLE  | CASE CA | <i>?</i> |
| 1            | 1                             |                            |          | • |           |          |         |         |           |             | 4       | 1        |
| Urgency :    | Medium 👻                      | Impact : Medium            | -        | · |           |          |         |         |           |             | •       | <b>1</b> |
| Priority : M | edium 👻                       |                            |          |   |           |          |         |         |           |             |         | ò        |
| Is Major:    |                               |                            |          |   | •         |          |         |         |           |             | •       |          |
|              |                               |                            |          |   |           |          |         | keep n  | esolving  | 7. 🤣        | 😽       |          |

Model is automatically pre-selected

#### **Add Related Cases**

You can add a relation with the incident from within the new request is created or any other existing case.

| Related cases. |         |                 |            |         |
|----------------|---------|-----------------|------------|---------|
| RELATIONS TYPE | CASE ID | RELATIONS TITLE | CASE TITLE | CASE CA |
|                |         |                 |            |         |
|                |         |                 |            |         |
|                |         |                 |            |         |
|                |         |                 |            |         |
|                |         |                 |            |         |
|                |         |                 |            |         |

| Last update:     | on:archived:administrator:create  | roquest inchttp://loverit  | com/itholpcontor/op-archivod-a  | administratoricroato | roquost ir  | ~  |
|------------------|-----------------------------------|----------------------------|---------------------------------|----------------------|-------------|----|
| 2021/06/17 16:31 | en.archiveu.auministrator.create_ | request_inc http://ievent. | com/interpretiter/en.archiveu.a | uninistrator.create_ | _request_ii | IC |

| Related Editor                | 23 |
|-------------------------------|----|
| Select case and fill all data |    |
| Select Case : 0               | Q  |
| Category : \                  |    |
| Case : Unknown relation 🔹     |    |
| Title :                       |    |
|                               | ÷  |
| Description :                 |    |
|                               | •  |
|                               | •  |
|                               |    |
|                               | X  |

Click on  $\bigcirc$  to search cases:

| Se | arch                                                   |                         |                                            |      |       |      |      |   |   |   |   |   |
|----|--------------------------------------------------------|-------------------------|--------------------------------------------|------|-------|------|------|---|---|---|---|---|
| Sł | Show : View all                                        |                         |                                            |      |       |      |      |   |   |   |   |   |
|    |                                                        |                         |                                            |      |       |      |      |   |   |   |   |   |
|    | Drag a column header here to group by that column      |                         |                                            |      |       |      |      |   |   |   |   |   |
|    | IDSD' TICKET_TITLE IDS CAT CAT TIC MT_ IDS IDS IDS IDS |                         |                                            |      |       |      |      |   |   |   |   |   |
|    | 3                                                      | Elevator stuck          | 3                                          | Sec  | Faili | InPı | Inci | 0 | 3 | 2 | 1 | • |
|    | 25                                                     | NO MECH MODE error r    | 5                                          | Prin | Faili | InPı | Inci | 0 | 3 | 2 | 1 |   |
| •  | 26                                                     | NO MECH MODE error I    | 6                                          | Prin | Prol  | InP  | Prol | 0 | 3 | 2 | 3 |   |
|    | 27                                                     | Unable to connect the ; | 7                                          | Prin | Proł  | InPı | Proł | 0 | 3 | 2 | 3 |   |
|    | 30                                                     | NO MECH MODE error r    | MECH MODE error I 9 Prin Faili InPI Inci 0 |      | 3     | 2    | 1    |   |   |   |   |   |
|    | 1                                                      | Elevator stuck          | 1                                          | Sec  | Faili | Clos | Inci | 0 | 5 | 2 | 1 |   |
|    | 2                                                      | Elevator stuck          | 2                                          | Sec  | Req   | Clos | Inci | 0 | 5 | 2 | 1 |   |
|    | 24                                                     | Monitor failing         | 4                                          | Des  | Faili | Clos | Inci | 0 | 5 | 2 | 1 |   |
|    | 28                                                     | Print queue blocked de: | 8                                          | Prin | Proł  | Clos | Proł | 0 | 5 | 2 | 3 |   |
|    |                                                        |                         |                                            |      |       |      |      |   |   |   |   |   |
|    |                                                        |                         |                                            |      |       |      |      |   |   |   |   |   |
|    |                                                        |                         |                                            |      |       |      |      |   |   |   |   |   |
|    |                                                        |                         |                                            |      |       |      |      |   |   |   |   | - |
|    |                                                        |                         |                                            |      |       |      |      |   |   |   |   | 2 |
|    |                                                        |                         |                                            |      |       |      |      |   |   |   |   | 9 |

2. Once you've selected a case to relate, select the relation type in the dropdown list: *Unknown relation, This case is part of or This case is the result of* 

| Related Editor                                      | 23         |
|-----------------------------------------------------|------------|
| Select case and fill all data                       |            |
| Select Case : 32 Printer still shows error          | Q          |
| Category : Desktop Support Service\Hardware\Problem |            |
| Case : Unknown relation                             | •          |
| Unknown relation                                    |            |
| This case is part of                                |            |
| This case is the result of                          |            |
| Description -                                       | •          |
|                                                     |            |
|                                                     |            |
|                                                     |            |
|                                                     | •          |
|                                                     | <b>~ X</b> |
|                                                     | •••        |

3. Finally, add title and description:

| Related Editor                                      | 23 |
|-----------------------------------------------------|----|
| Select case and fill all data                       |    |
|                                                     | ~  |
| Select Case : 32 Printer still shows error          | Q  |
| Category : Desktop Support Service\Hardware\Problem |    |
|                                                     |    |
| Case : This case is the result of 🔹                 |    |
|                                                     |    |
| litie :                                             |    |
| Printer needs maintenance                           | -  |
|                                                     | -  |
|                                                     |    |
| Description :                                       |    |
| Printer still shows error, needs maintenance        | -  |
|                                                     |    |
|                                                     |    |
|                                                     | -  |
|                                                     |    |
|                                                     | ~  |
| · · · · · · · · · · · · · · · · · · ·               | ~  |

Click on 💙 to save.

| Last update:     | en:archived:administrator:create  | a request inc http://leverit.com/ithelpcenter/en:archived:administrator.cr | asto request inc |
|------------------|-----------------------------------|----------------------------------------------------------------------------|------------------|
| 2021/06/17 16:31 | en.archived.administrator.create_ |                                                                            | eate_request_inc |

| Description  | :                         |                            |          |   | Attachmen   | ts         |           |       |              |                |            |
|--------------|---------------------------|----------------------------|----------|---|-------------|------------|-----------|-------|--------------|----------------|------------|
| Change ada   | pter of the printer       |                            |          | • | Name file   | Descr      | iption    |       |              |                |            |
|              |                           |                            |          |   |             |            |           |       |              |                |            |
|              |                           |                            |          | • |             |            |           |       |              |                |            |
| Title :      |                           |                            |          |   |             |            |           |       |              |                |            |
| Printer mair | nter maintenance          |                            |          |   |             |            |           |       |              |                |            |
|              |                           |                            |          | • | CI Affected | ł          |           |       |              |                |            |
| Information: | Select a SLA.             |                            |          |   | NAME        | DEFINE     | SERIAL    | BRAND | D IDCI       | DESCRIPTION    |            |
|              |                           |                            |          | _ |             |            |           |       |              |                |            |
| IDMDSLA      | SLANAME                   | TITLEM                     | DATENAME |   |             |            |           |       |              |                |            |
| 5            | Request_ruiniment_General | Request fulfilment General | Default  |   |             |            |           |       |              |                |            |
|              |                           |                            |          |   |             |            |           |       |              |                |            |
|              |                           |                            |          |   |             |            |           |       |              |                |            |
|              |                           |                            |          |   | Related ca  | ses.       |           |       |              |                |            |
|              |                           |                            |          | 1 | RELATION    | IS TYPE    | CA        | SE ID | RELATIONS    | TITLE          | CASE TITLE |
| •            |                           |                            |          | • | This case   | is the res | ult of 32 |       | Printer need | ls maintenance | Problem_ge |
| Irgency : D  | Madium T                  | Impact : Medium            |          |   |             |            |           |       |              |                |            |
| orgency .    |                           | Input . Neulum             |          |   |             |            |           |       |              |                |            |
|              | edium 🝷                   |                            |          |   |             |            |           |       |              |                |            |
| Priority : M |                           |                            |          |   | 4           |            |           |       |              |                |            |

Click on icon to delete relation Click on icon to edit relation

Click on icon to view the info of the related case.

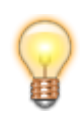

If you didn't add the relation during the request creation, you can add (Or edit) it later:

Click on See: Add/edit related cases

### 4. Click on 😚

to create new request record.

#### Matrix of Activities

| Step     | IDSDTICKET | Title                      | Edo Activity | Return | Туре      | Order |
|----------|------------|----------------------------|--------------|--------|-----------|-------|
| Solution | 32         |                            | RUNNING      |        | OUT MODEL | 0     |
| Analysis | 33         | Request fulfilment General | RUNNING      |        | IN MODEL  | 1     |
| Analysis | 31         | Problem_general            | RUNNING      |        | IN MODEL  | 2     |

## Select from the grid and click on 📋 to view request detail

| Ticket atention detail     | 2                   | 23 |
|----------------------------|---------------------|----|
|                            |                     |    |
|                            | 👾 🏠 🖬 🗙             |    |
| Velue                      | Description         | ٦  |
| value                      | Description         |    |
| IDSDTICKET                 | 33                  |    |
| IDSDTICKET_PARENT          | 0                   |    |
| TICKETSTATUSNAME           | InProgress          |    |
| TICKET_ISMAYOR             | False               |    |
| TICKET_TITLE               | Printer maintenance | I, |
| TICKET_COUNTTIME           | 16                  |    |
| TICKET_COUNTTIMEPAUSE      | 0                   |    |
| TICKET_COUNTTIMERESOLVED   | 0                   |    |
| TICKET_DATERESOLVED        | 1899-12-30 0:00:00  |    |
| TICKET_DATECLOSED          | 1899-12-30 0:00:00  |    |
| TICKET_DATELASTCUT         | 2016-07-31 1:57:59  |    |
| IDSDTICKETSOURCETYPE       | _PERSON             |    |
| IDCMDBCONTACTTYPE_USER     | 0                   |    |
| IDMDCATEGORYDETAIL_INITIAL | 17                  |    |
| IDMDCATEGORYDETAIL_FINAL   | 17                  |    |
| •                          | ▶                   |    |

# Click on 💉 to edit **Request:**

| Attend ticket                                                                                                    |                         |                        |          |                  |             |                |         |                       |  |  |   |             |     |        | 23 |  |
|----------------------------------------------------------------------------------------------------|-------------------------|------------------------|----------|------------------|-------------|----------------|---------|-----------------------|--|--|---|-------------|-----|--------|----|--|
| Request fulfilment General : Printer mainten                                                                                                    | ance (2,862) Max Remain |                        |          |                  |             |                |         | \Rightarrow 🛔 🕨 斗 🖉 🔗 |  |  |   |             |     | -: 💊 🧉 |    |  |
| 💼 🏠 🍂 💵                                                                                                    |                         |                        |          |                  |             |                |         |                       |  |  |   |             |     |        |    |  |
| Description #                                                                                                    | Matrix o                | of Activities          |          |                  |             |                |         |                       |  |  |   | 21          | â 🔥 | 4      | /  |  |
| Change adapter of the printer                                                                                                    | Step                    | IDSDTICKET             | Title    | Edo Activity     | Return      | Туре           | Order   |                       |  |  |   |             |     |        |    |  |
|                                                                                                    |                         | 0                      |          | MODEL            |             | IN MODEL       | 0       |                       |  |  |   |             |     |        |    |  |
| •                                                                                                    |                         |                        |          |                  |             |                |         |                       |  |  |   |             |     |        |    |  |
| Guide or general help                                                                                                    | Status                  | Step:                  |          |                  |             |                |         |                       |  |  |   |             |     |        |    |  |
| A.                                                                                                    |                         |                        | Validat  | e                |             | Approval       |         |                       |  |  |   | Fulfilment  |     |        |    |  |
| This record was created because a user is looking for a service, product or access that needs to be approved. First, Service Desk Should check if all the information in the service of the service of t | ©<br>⊙<br>Ste           | Comment<br>Check all t | he infor | mation in the RI | FC and if t | he petition is | : valid |                       |  |  | C | hange step: |     |        |    |  |
|                                                                                                    |                         |                        |          |                  |             |                |         |                       |  |  |   | Approval    |     | •      | -  |  |

## Outside the model

1. Select Request fulfillment model and create a new activity:

Click on  $\checkmark$  to open a new case outside the model. Current step can be changed.

| Select the step Solution Analysis Solution Customer Satisfaction Survey Incident Review |   |
|-----------------------------------------------------------------------------------------|---|
| Solution Analysis Solution Customer Satisfaction Survey Incident Review                 |   |
| Analysis<br>Solution<br>Customer Satisfaction Survey<br>Incident Review                 |   |
| Solution<br>Customer Satisfaction Survey<br>Incident Review                             |   |
| Customer Satisfaction Survey<br>Incident Review                                         | _ |
| Incident Review                                                                         | - |
|                                                                                         |   |
|                                                                                         |   |
|                                                                                         |   |
|                                                                                         |   |
| write the guia                                                                          | _ |
| ·                                                                                       |   |
|                                                                                         |   |
|                                                                                         |   |
|                                                                                         |   |
|                                                                                         |   |
| Write the description                                                                   | _ |
| Re-initialize and Re-configure printer                                                  |   |
|                                                                                         |   |
|                                                                                         |   |
| -                                                                                       |   |
| X ~                                                                                     | , |

Click on 🚩 to open case form

2023/10/03 23:04

| cket numbe                  | er: 34                        |                            |             |                    |                     |                    |            |                    |              |      |
|-----------------------------|-------------------------------|----------------------------|-------------|--------------------|---------------------|--------------------|------------|--------------------|--------------|------|
| Select user :               | : Usr 001                     |                            | Q           | Method of notice   | e : eMail (         | usr001@e           | mail.com ) |                    |              | •    |
| Description :               |                               |                            |             | Attachments        |                     |                    |            |                    |              |      |
| Re-initialize               | and reconfigure printer       | -                          | Name file D | escription         |                     |                    |            |                    |              |      |
| Title :                     |                               |                            |             |                    |                     |                    |            |                    |              |      |
| Printer conf                | iguration                     |                            | -           |                    |                     |                    |            |                    |              |      |
|                             |                               |                            |             | CI Affected        | 1                   |                    |            |                    |              |      |
| Information:                | Select a category             |                            |             | NAME               | DEFINE              | SERIAL             | BRAND      | IDCI               | DESCRIPTION  |      |
| Category :                  | .\Desktop Support ServiceHard | lware <request></request>  |             | PRINTER 0001       | PRINTER             | 000214             | HP         | 214                | PRINTER 0001 | L    |
| Detail : Requ               | uest<br>-Around Count 0       |                            | Q           |                    |                     |                    |            |                    |              |      |
| IDMDSLA                     | SLANAME                       | TITLEM                     | DATENAME    | ] [                |                     |                    |            |                    |              |      |
| 5                           | Request_fulfilment_General    | Request fulfilment General | Default     | Related cases.     |                     |                    |            |                    |              |      |
|                             |                               |                            |             | RELATIONS TYPE CAS |                     | E ID RELATIONS TIT |            | TLE C              | ASE TITLE    | CASE |
| •                           |                               |                            | •           | Unknown relati     | Printer shows error |                    |            | Incident_general S |              |      |
| Urgency : N<br>Priority : M | Aedium 🔹                      | Impact : Medium            |             |                    |                     |                    |            |                    |              |      |

To add Related cases see: Add Related Cases

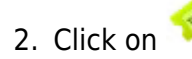

to create new **Request record.** 

#### Matrix of Activities

| Step     | IDSDTICKET | Title                      | Edo Activity | Return | Туре      | Order |
|----------|------------|----------------------------|--------------|--------|-----------|-------|
| Solution | 32         |                            | RUNNING      |        | OUT MODEL | 0     |
| Solution | 34         |                            | RUNNING      |        | OUT MODEL | 0     |
| Analysis | 33         | Request fulfilment General | RUNNING      |        | IN MODEL  | 1     |

Select from the grid and click on inview request detail

Last update: 2021/06/17 16:31 en:archived:administrator:create\_request\_inc http://leverit.com/ithelpcenter/en:archived:administrator:create\_request\_inc

| Ticket atention detail     |                       |   |    | 23 |
|----------------------------|-----------------------|---|----|----|
|                            |                       |   |    |    |
|                            |                       | ÷ | 26 | X  |
| Value                      | Description           |   |    |    |
| IDSDTICKET                 | 34                    |   |    | •  |
| IDSDTICKET_PARENT          | 0                     |   |    |    |
| TICKETSTATUSNAME           | InProgress            |   |    |    |
| TICKET_ISMAYOR             | False                 |   |    |    |
| TICKET_TITLE               | Printer configuration |   |    |    |
| TICKET_COUNTTIME           | 7                     |   |    |    |
| TICKET_COUNTTIMEPAUSE      | 0                     |   |    |    |
| TICKET_COUNTTIMERESOLVED   | 0                     |   |    |    |
| TICKET_DATERESOLVED        | 1899-12-30 0:00:00    |   |    |    |
| TICKET_DATECLOSED          | 1899-12-30 0:00:00    |   |    |    |
| TICKET_DATELASTCUT         | 2016-07-31 2:15:43    |   |    |    |
| IDSDTICKETSOURCETYPE       | _PERSON               |   |    |    |
| IDCMDBCONTACTTYPE_USER     | 4                     |   |    |    |
| IDMDCATEGORYDETAIL_INITIAL | 35                    |   |    |    |
| IDMDCATEGORYDETAIL_FINAL   | 35                    |   |    |    |
| SOURCETYPENAME             | PERSON                |   |    | -  |

# Click on 🖍 to edit **request:**

| Attend ticket                                                                                                    |                           |                        |          |                  |                         |                |             |          |  |  |  |       |                |       |     | 23  |
|----------------------------------------------------------------------------------------------------|---------------------------|------------------------|----------|------------------|-------------------------|----------------|-------------|----------|--|--|--|-------|----------------|-------|-----|-----|
| Request fulfilment General : Printer configura                                                                                                    | ration (2,870) Max Remain |                        |          |                  |                         |                | 👄 🛔 🕨 斗 🥔 🔗 |          |  |  |  |       | e e            |       | -2  | 🔹 🔹 |
| 💼 🏠 🕺 IIN 🛉                                                                                                    |                           |                        |          |                  |                         |                |             |          |  |  |  |       |                |       |     |     |
| Description #                                                                                                    | Matrix o                  | f Activities           |          |                  |                         |                |             |          |  |  |  |       | 2 🖆            | ] 🚕 - | 🐢 : | / 🦔 |
| Re-initialize and reconfigure printer                                                                                                    | Step                      | IDSDTICKET             | Title    | Edo Activity     | Return                  | Туре           | Order       |          |  |  |  |       |                |       |     |     |
|                                                                                                    |                           | 0                      |          | MODEL            |                         | IN MODEL       | 0           |          |  |  |  |       |                |       |     |     |
| -                                                                                                    |                           |                        |          |                  |                         |                |             |          |  |  |  |       |                |       |     |     |
| Guide or general help 4                                                                                                    | Status S                  | Step:                  |          |                  |                         |                |             |          |  |  |  |       |                |       |     |     |
| A.                                                                                                    |                           |                        | Validat  | e                |                         |                |             | Approval |  |  |  |       | Fulfiln        | nent  |     |     |
| This record was created because a user is looking for a service, product or access that needs to be approved. First, Service Desk Should check if all the information in the         Atention       #         220, 220, 220, 220, 220, 220, 220, 220, | ⊙<br>⊌<br>Step            | Comment<br>Check all t | he infor | mation in the RI | <sup>=</sup> C and if t | ne petition is | valid       |          |  |  |  | Chang | e step:<br>val |       | •   |     |
|                                                                                                    |                           |                        |          |                  |                         |                |             |          |  |  |  |       |                |       |     |     |

From: http://leverit.com/ithelpcenter/ - IT Help Center

Permanent link: http://leverit.com/ithelpcenter/en:archived:administrator:create\_request\_inc

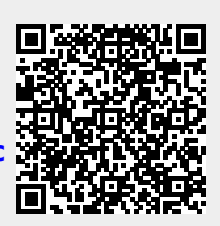

Last update: 2021/06/17 16:31